# Credentials for Login to DonnaISD WiFi

Username = Student Email Password = Donna + Feccha de Nacimiento

Example 1

Student: John Doe birthdate: 10/31/2012 Email: <u>123456@stu.donnaisd.net</u>

Login Username: <u>123456@stu.donnaisd.net</u> Password: Donna10312012

# If you have connection problems or need any assistance, please call:

# (956) 625-5968

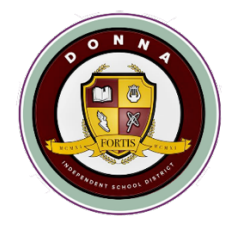

# Instructions to connect to Donna ISD Wi-Fi

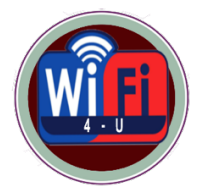

# Chromebook

# 1) Go to Wi-Fi Connections

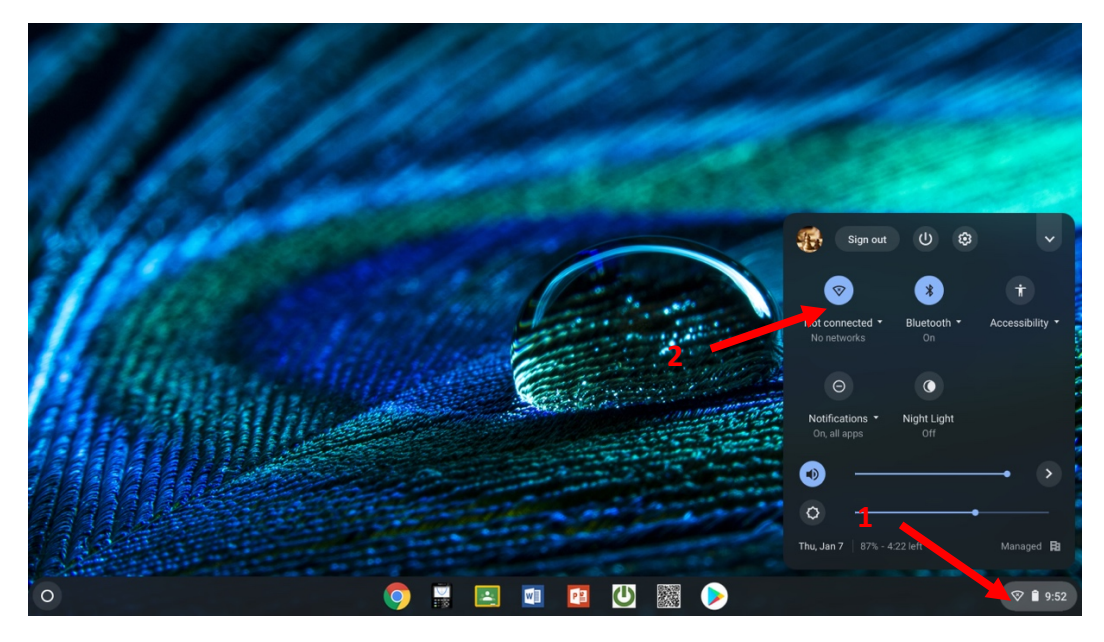

# 2) Select DonnaISD Network

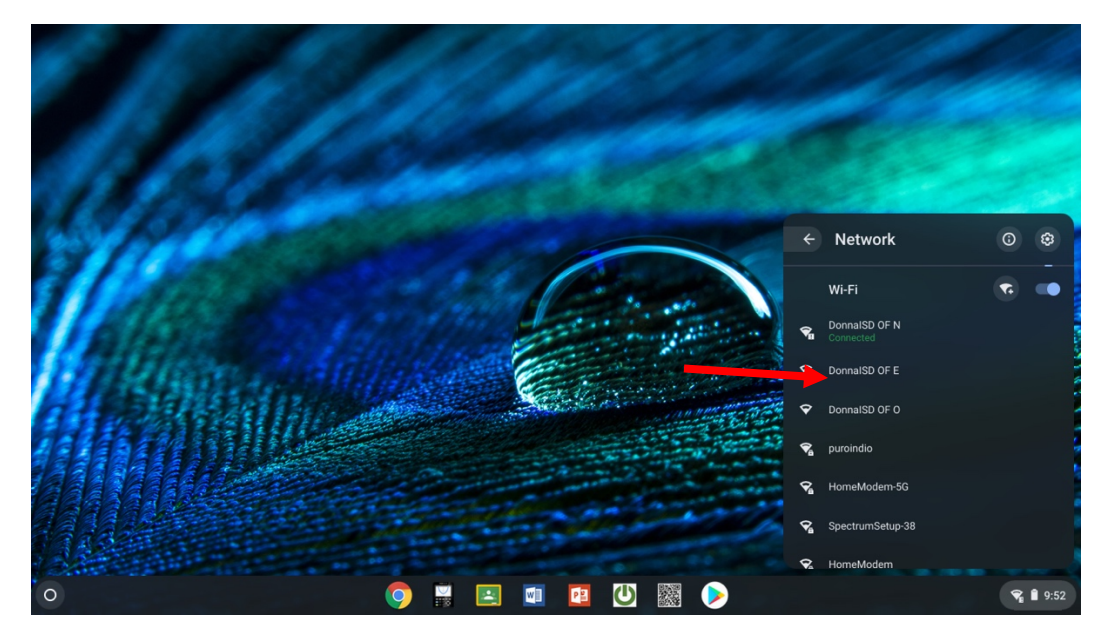

#### 3) Your Chromebook is ready for Use!

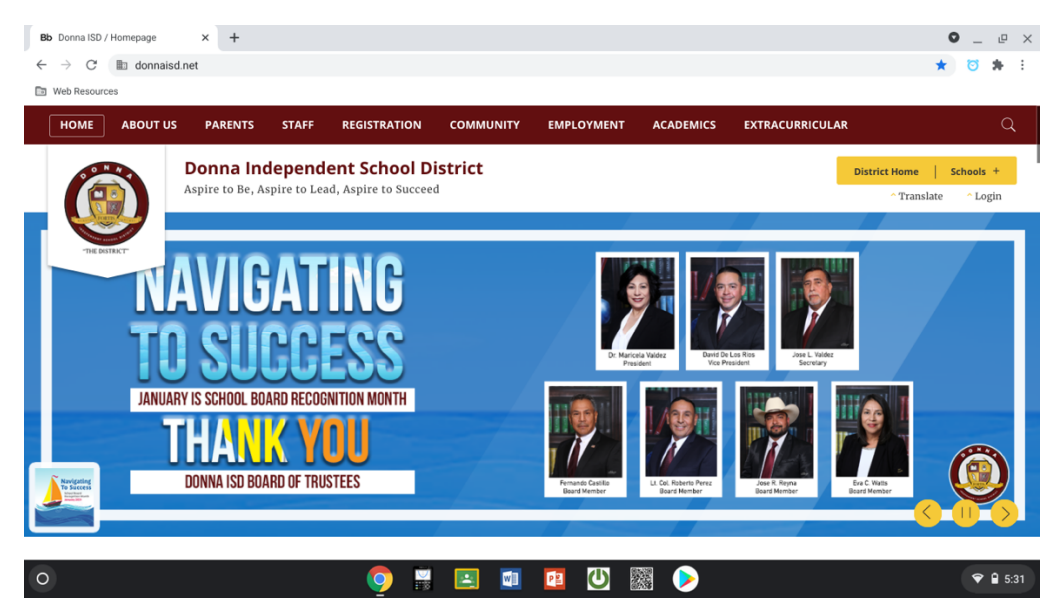

# Laptop

1) Go to Wi-Fi Connections.

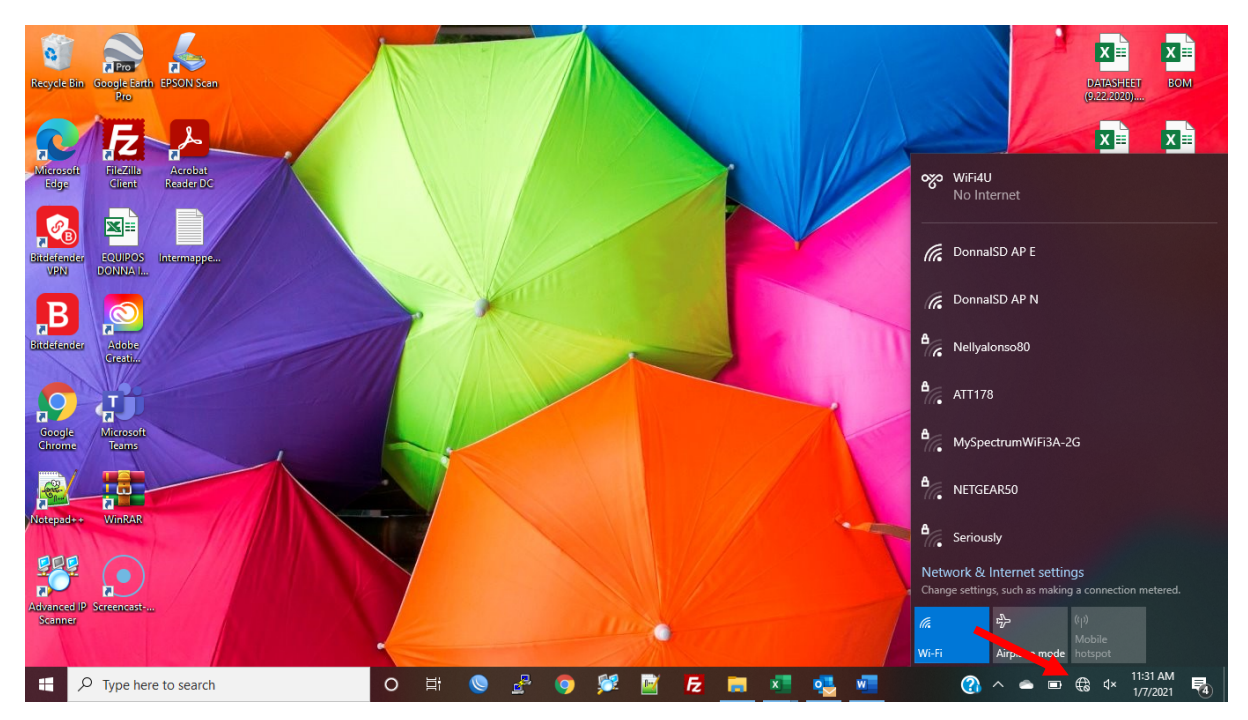

2) Select DonnalSD Network.

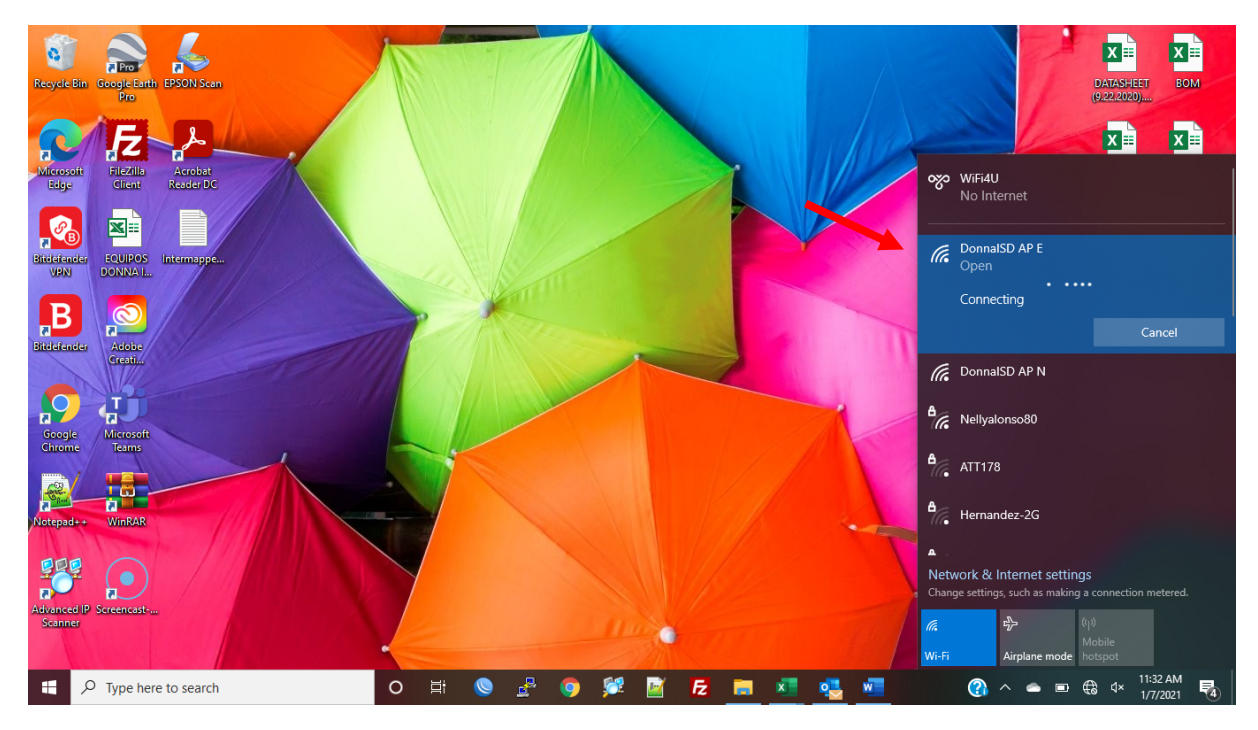

## 3) Enter student credentials

| Conna Free WIFI Network - Log 🗙 🕂                                                           | - 0 ×   |
|---------------------------------------------------------------------------------------------|---------|
| ← → C 🗛 Not secure   192.168.88.1/login?dst=http%3A%2F%2Fwww.msftconnecttest.com%2Fredirect | 🕶 🕁 🐲 : |
| 👯 Apps M Gmail 🖸 YouTube 🔘 Sonar 📥 CloudCore 🗾 UNMS is starting                             |         |
| Please log in to use the internet service                                                   |         |
| Username  test                                                                              |         |
| Password                                                                                    |         |
| Connect                                                                                     |         |
|                                                                                             |         |
|                                                                                             |         |

#### 4) Your computer is ready for use!

| 🐚 Donna ISD / Homepage 🗙 🕂                       |                               |           |                                   |                                        |                                      | -                            | - 0      | ×        |
|--------------------------------------------------|-------------------------------|-----------|-----------------------------------|----------------------------------------|--------------------------------------|------------------------------|----------|----------|
| ← → ×                                            | _                             |           |                                   |                                        |                                      |                              | *        | :        |
| 👬 Apps M Gmail 🖸 YouTube 🔮 Sonar 📥 CloudCon      | UNMS is starting              |           |                                   |                                        |                                      |                              |          | <b>*</b> |
| HOME ABOUT US PARENTS STAFF                      | REGISTRATION                  | COMMUNITY | EMPLOYMENT                        | ACADEMICS                              | EXTRACURRICULAR                      |                              | Q        |          |
| ndependent Schoo                                 | District                      |           |                                   |                                        |                                      | District Home Scl            | nools +  |          |
| , Aspire to Lead, Aspire to Su                   | cceed                         |           |                                   |                                        |                                      | ^ Translate                  | ^ Login  |          |
|                                                  |                               |           |                                   |                                        |                                      |                              |          |          |
| THE DISTATT                                      | TING<br>ESS<br>Denition month |           |                                   | Marcela Wafer                          | •••••••••••••••••••••••••••••••••••• |                              |          |          |
| Navigating<br>TO Secces<br>DONNA ISD BOARD OF TI | IUSTEES                       |           | Fernando Castillo<br>Board Member | Lt. Col. Roberto Perez<br>Board Member | Jose R. Reyna<br>Board Member        | Eva C. Watts<br>Board Member |          |          |
|                                                  |                               |           |                                   |                                        |                                      | (                            |          |          |
|                                                  |                               |           |                                   |                                        |                                      |                              |          |          |
| Waiting for www.donnaisd.net                     |                               |           |                                   |                                        |                                      |                              |          | -        |
| 🕂 🔎 Type here to search                          | O 🛱 🚫                         | 2 🧿 🖇     | 🛃 📝 🛃                             | 🥫 💶 🝕                                  | S 🛛 🖸                                | ^                            | 11:33 AM | 5        |

# Iphone

#### 1) Go to phone Settings

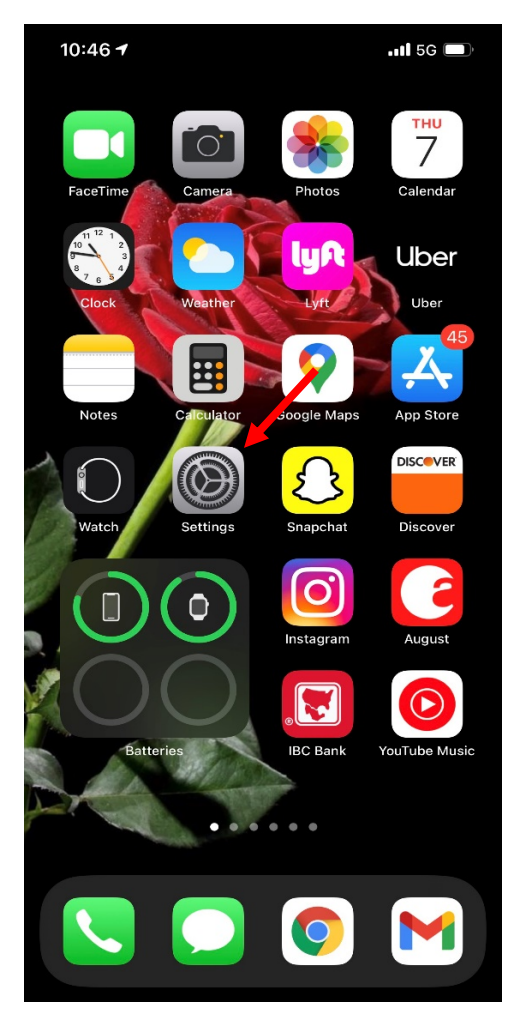

#### 2) Go to Wi-Fi Settings

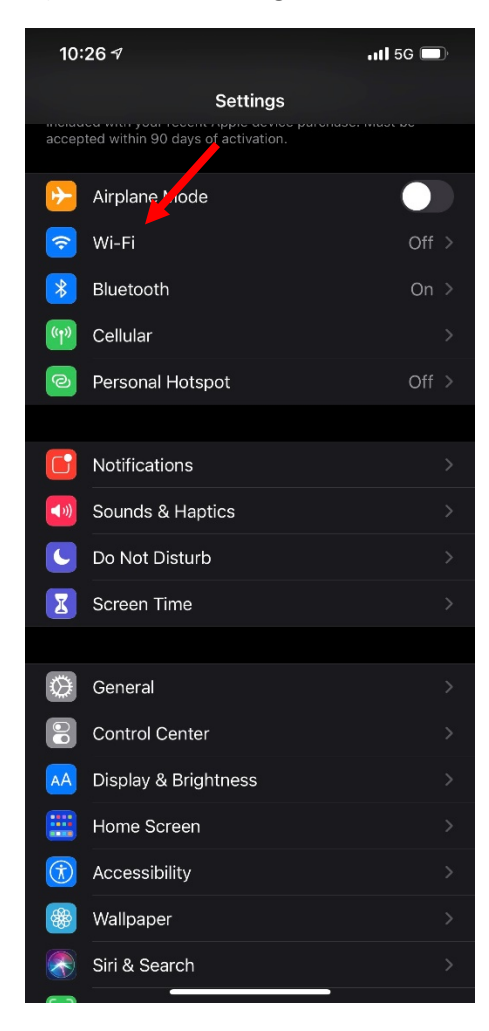

#### 3) Select DonnaISD Network

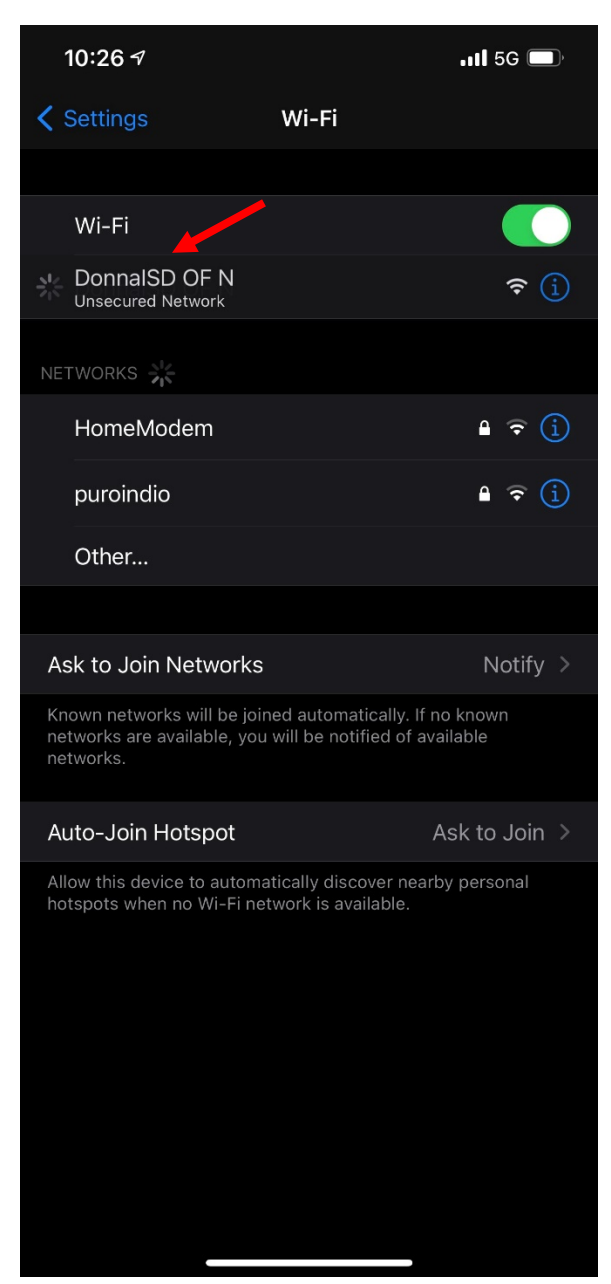

#### 4) Enter student credentials.

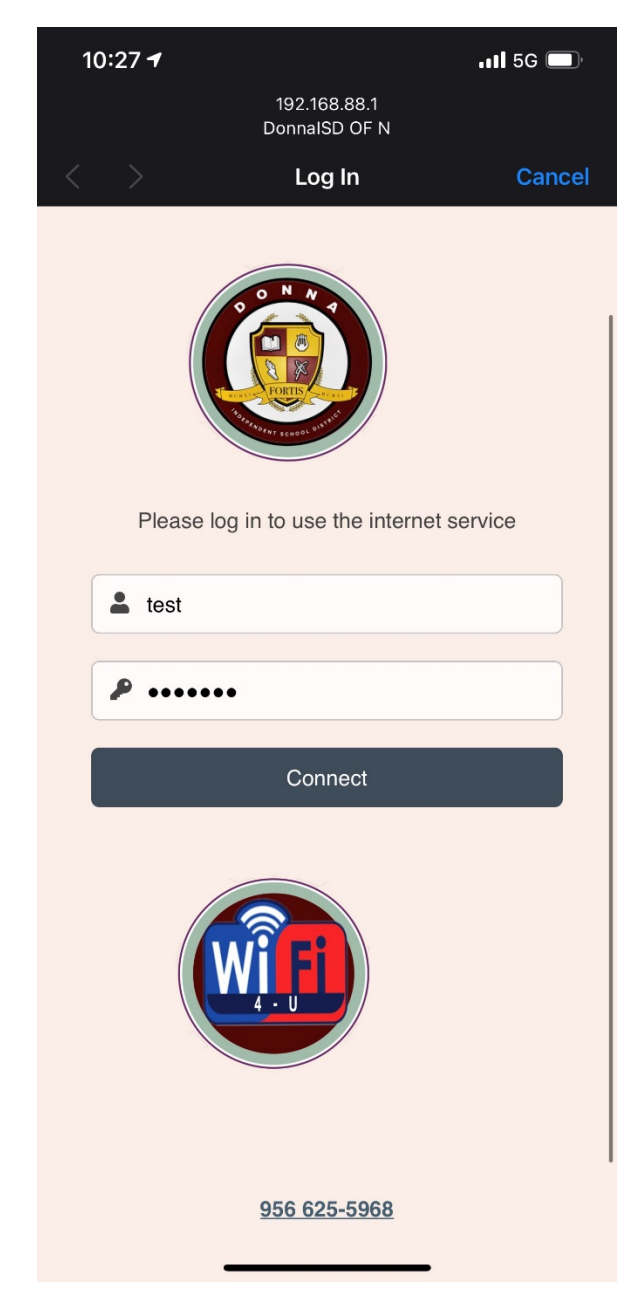

#### 4) Your phone is ready for use!

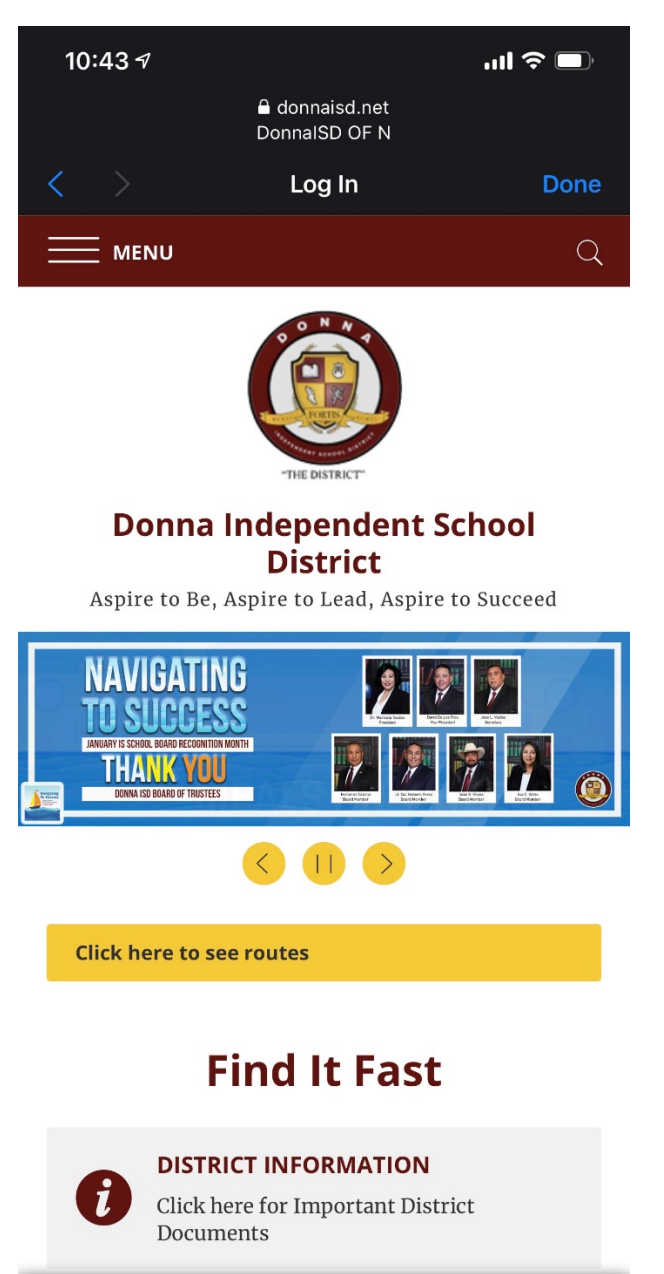

View Full Site

# IPad

1) Got to Ipad Settings

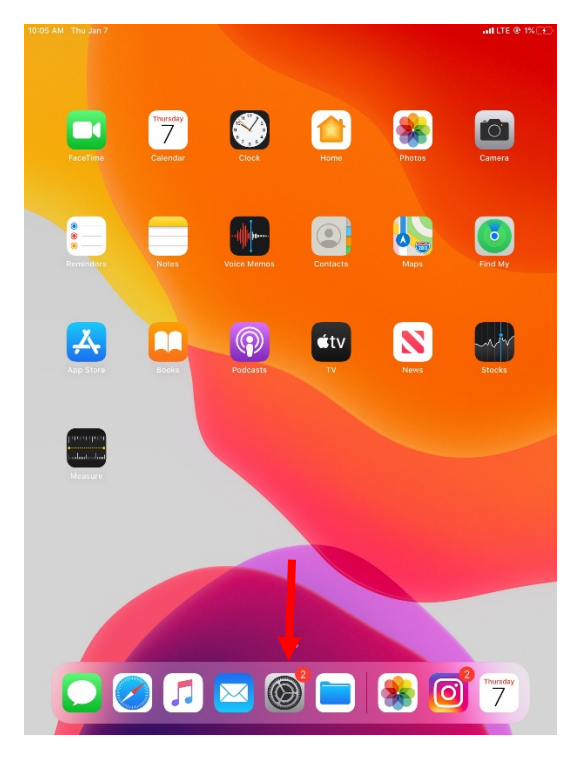

#### 2) Go to Wi-Fi Settings

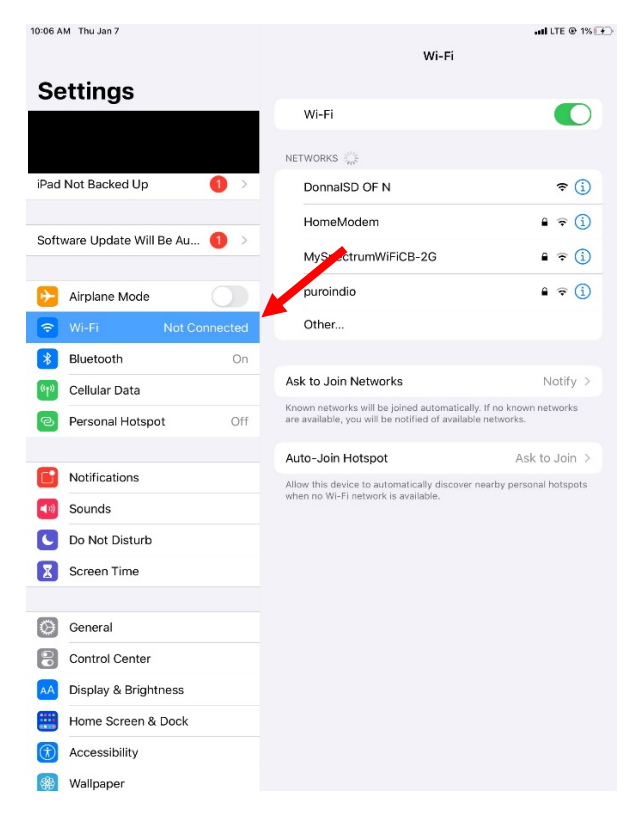

#### 3) Select DonnaISD Network

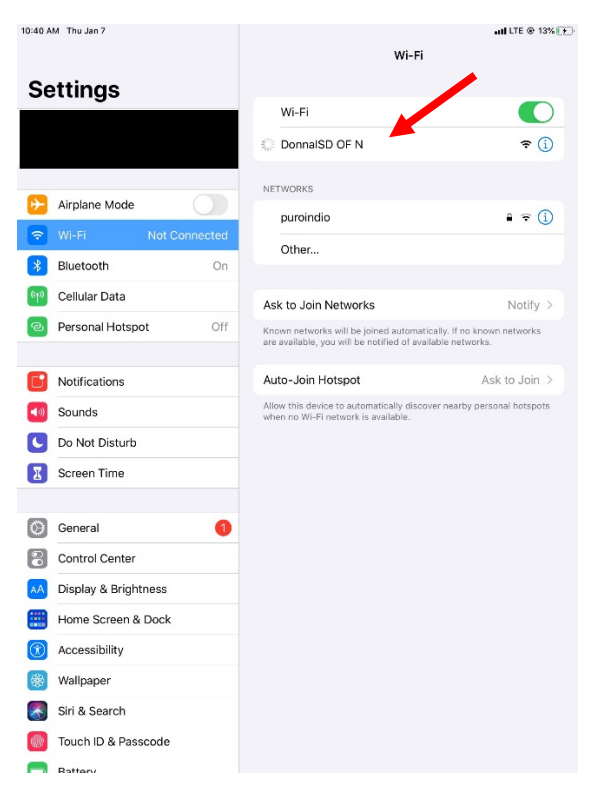

#### 4) Enter Student Credentials

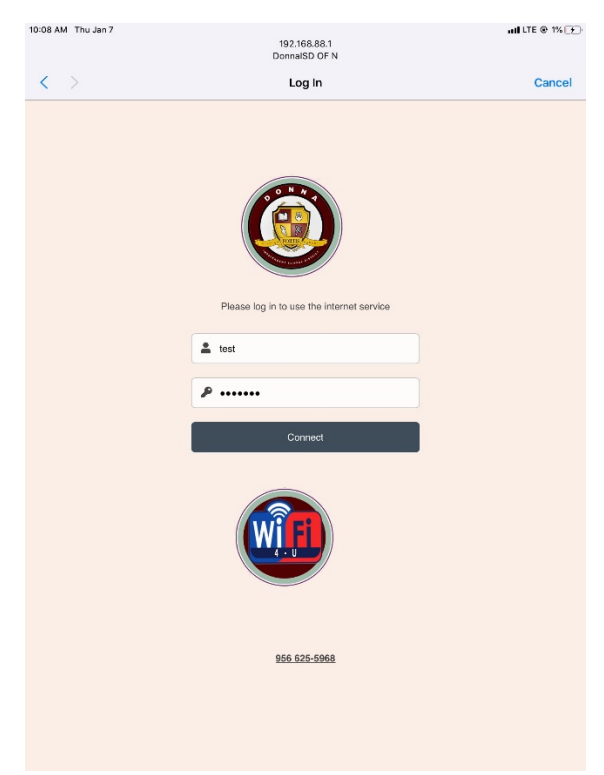

#### 5) Your IPad is ready for use!

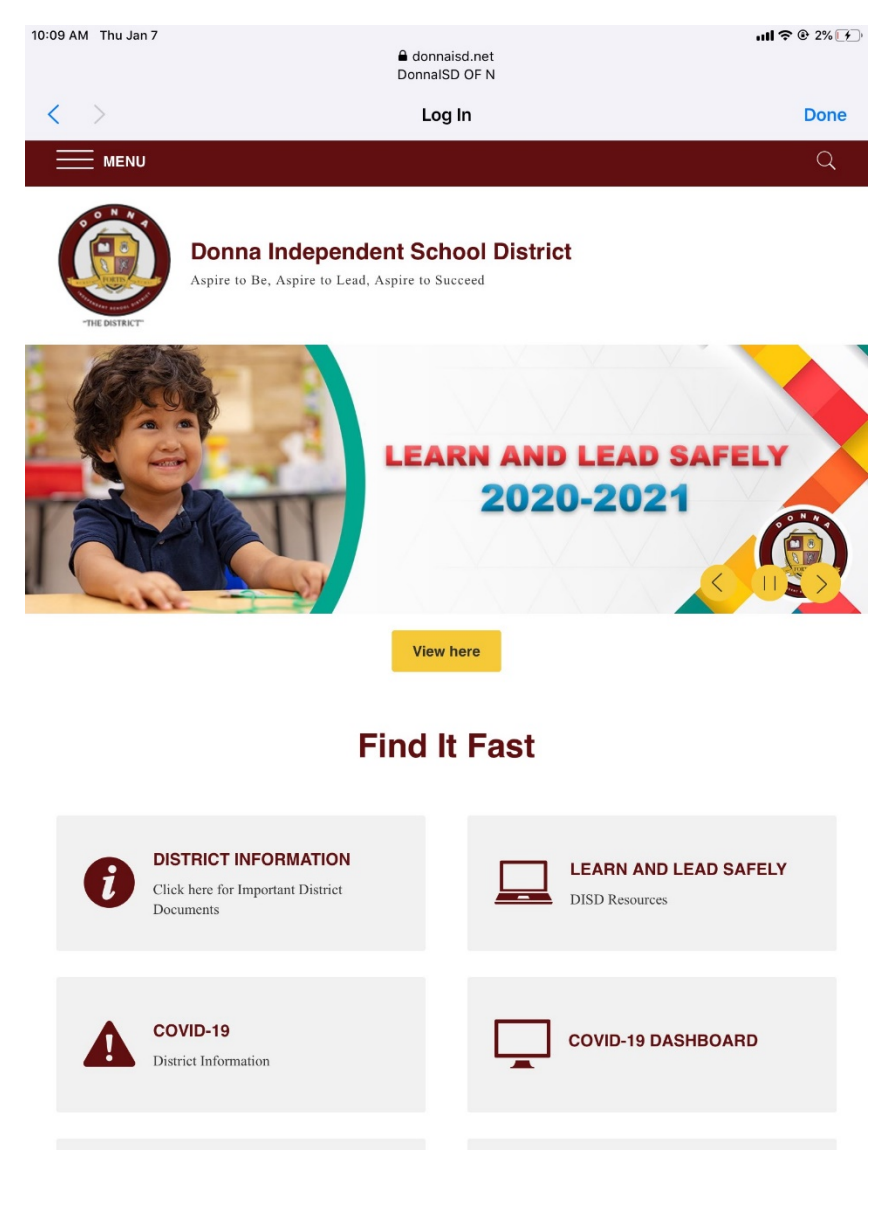